|            | Académie :                                           | Session :                                                            |
|------------|------------------------------------------------------|----------------------------------------------------------------------|
| RE         | Examen :                                             | Série :                                                              |
|            | Spécialité/option :                                  | Repère de l'épreuve :                                                |
| ADI        | Epreuve/sous épreuve :                               |                                                                      |
| C<br>E     | NOM :                                                |                                                                      |
| SC         | (en majuscule, suivi s'il y a lieu, du nom d'épouse) |                                                                      |
| AN         | Prénoms :                                            | N° du candidat                                                       |
| Ω          | Né(e) le :                                           | (le numéro est celui qui figure sur la convocation ou liste d'appel) |
| RIRE       | A                                                    | appréciation du correcteur                                           |
| NE RIEN ÉC | Note :                                               |                                                                      |

Il est interdit aux candidats de signer leur composition ou d'y mettre un signe quelconque pouvant indiquer sa provenance.

### Baccalauréat Professionnel « Métiers du Cuir Option Chaussure »

### ÉPREUVE E1 - Épreuve technique de conception

### Sous-épreuve E12 - Conception, construction d'un modèle en CAO

# SESSION 2019

Objectif

L'épreuve a pour objectif d'évaluer la capacité du candidat à interpréter, modifier et adapter un patronnage en vue de l'exploitation industrielle.

Matériel autorisé L'usage de tout modèle de calculatrice, avec ou sans mode examen, est autorisé.

Ce sujet comporte 7 pages.

| BAC PRO Métiers du Cuir Option Chaussure | Code : 1906-MC TC C 12 | Session 2019    | SUJET      |
|------------------------------------------|------------------------|-----------------|------------|
| E1 - SOUS-ÉPREUVE E12                    | Durée : 4 h            | Coefficient : 3 | Page : 1/7 |

#### SOMMAIRE

Documents et matériel remis au candidat :

Sujet Document ressource n°1 Document ressource n°2 Support de stockage : clé USB Ordinateur avec logiciel RCS 2D et DXF Converter page 3 page 4 pages 5 à 7

Documents à rendre par le candidat :

Support de stockage avec les travaux enregistrés Travaux imprimés Gabarits carton du modèle, découpés au découpeur numérique

|  | 3ac Pro Métiers du cuir option chaussure | SUJET | Session 2019 | ÉPREUVE E12 | Page : 2/7 |
|--|------------------------------------------|-------|--------------|-------------|------------|
|--|------------------------------------------|-------|--------------|-------------|------------|

#### SUJET

#### CONTEXTE

L'étude porte sur la modification d'un modèle Derby montant, en cuir de veau, doublé chèvre.

Le nouveau modèle sera plus bas par souci d'économie de matières. La répartition des œillets et crochets sera modifiée pour faciliter l'enfilage.

La ligne du bout sera modifiée.

Une baguette arrière se terminant par un passe doigt sera ajoutée afin de supprimer le jointé arrière des quartiers, supprimant ainsi les superpositions d'assemblages (dessus et doublure).

Les modifications de la ligne du bout (côté extérieur) et de la hauteur du modèle se trouvent sur la couche Nouvelles lignes n°11 du fichier numérique

« sardane.cdb ».

Modèle SARDANE

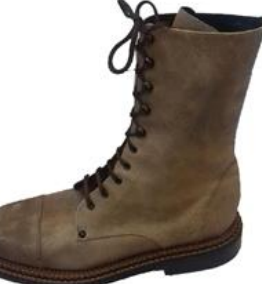

#### TRAVAIL DEMANDÉ

À partir du fichier numérique « sardane.cdb » sur la clé USB fournie, sauvegarder sous le nom de fichier « sardane + numéro de candidat » :

- abaisser la hauteur du derby suivant la nouvelle ligne (sur couche Nouvelles lignes n°11) et refaire la répartition des accessoires, soit 16 œillets, 8 crochets par paire et supprimer les rivets;
- modifier la ligne du bout (nouvelles lignes couche n°11), attention la ligne proposée correspond à la ligne du côté extérieur;
- ajouter une baguette arrière de 22 mm de large (largeur totale) permettant de supprimer le jointé arrière et se terminant en haut par un passe doigt de 20 mm de haut ;
- modifier toutes les pièces du dessus et de la doublure impactées par ces changements ;
- imprimer le développement (patron plan) ;
- extraire toutes les pièces du dessus de la doublure et des renforts ;
- nommer les pièces extraites et sauvegarder le fichier ;
- effectuer la graduation dans la pointure 40 ;
- imprimer la graduation et sauvegarder sous le nom de fichier « sardane 40 + numéro de candidat »;
- exporter le fichier « sardane 40 » au format DXF et convertir les pièces pour une découpe numérique ;
- réaliser, en carton, la découpe de tous les éléments du modèle, dessus, doublure et renforts ;
- contrôler la conformité des gabarits.

Document ressource n°1

#### Descriptif du modèle SARDANE

| Pointure de base<br>Point de Paris :<br>- progressio<br>- progressio | <b>9 39</b><br>In longueur 6,66mm<br>In largeur 3,33mm |                           |                   |
|----------------------------------------------------------------------|--------------------------------------------------------|---------------------------|-------------------|
|                                                                      | Nom                                                    | Matière<br>Épaisseur      | Type de bord      |
|                                                                      | Bout                                                   |                           | AP                |
|                                                                      | Claque                                                 | Veau<br>9/10 <sup>e</sup> | PP10 + AP + PP10  |
| Dessus                                                               | Languette                                              |                           | PP10 + BF         |
| DCSSUS                                                               | Quartier extérieur                                     |                           | AP + R5 + AP      |
|                                                                      | Quartier intérieur                                     |                           | AP + R5 + AP      |
|                                                                      | Talonnette                                             |                           | AP                |
|                                                                      | Claque doublure                                        |                           | PP10 + AP + PP10  |
| Doublure                                                             | Languette<br>doublure                                  |                           | PP10 + RAF        |
|                                                                      | Quartier extérieur<br>doublure                         | Chèvre                    | AP + RAF + AP     |
|                                                                      | Quartier intérieur<br>doublure                         | 7/10 <sup>e</sup>         | AP + RAF + AP     |
|                                                                      | Antiglissoir                                           |                           | PP10 + RAF + PP10 |
|                                                                      | Première de<br>propreté                                |                           | BF                |

|            | Désignation         | Matière   | Quantité       | Données techniques |
|------------|---------------------|-----------|----------------|--------------------|
|            | Œillets             | Laiton    | 20 / paire     | Ø 5                |
| Système de | Crochets            | Laiton    | 20 / paire     |                    |
| fermeture  | Rivet               | Laiton    | 4 / paire      |                    |
|            | Lacet               | Coton     | 2 / paire      | Rond Ø 3 mm        |
| Fils       | 2 brins             | Polyamide | 4 points au cm | 81                 |
| Semelage   | Semelle<br>préfinie |           | Cuir           |                    |

BF : Bord Franc AP : À Plat PP10 : Prise de piquage de 10 mm P10 : Prise de 10 mm R5 : Rempli de 5 mm R7 : Rempli de 7 mm J1.5 : Jointé de 1,5 mm

Document ressource n°2

#### EXPORTATION DU DOSSIER cdb (fichier gradu).EN FICHIER dxf.

Avec la fonction Exportation :

| Exportation de fichiers                                                                                                    | ×                  | Fichier / Exporter                                                                                                    |
|----------------------------------------------------------------------------------------------------|--------------------|----------------------------------------------------------------------------------------------------|
| Nom du fichier EXO2Dec.dxf<br>Type de fichier : DXF - Autocad 11, 12 (*.dxf)<br>Répertoire D:\BOULOT\COURS\PREPARA<br>NB : Certaines options peuvent ne pas être prises en<br>Avec changement d'échelle                                                                                                    | TION DU TRAVAILISA | <ul> <li>Classer le fichier sur la clé USB</li> <li>Nommer le fichier (nom du modèle version découpe)</li> <li>Vérifier le type de fichier</li> </ul> |
| Image: Non-State (Constraint)     Image: Non-State (Constraint)     Image: | ité du dessin ∫mm  |                                                                                                    |
| Avec correction Valeur Appliquer aux entités sélectionnées OK Ann                                                                                                    | uler               |                                                                                                    |

| 4                | ==>/2                           |            |
|------------------|---------------------------------|------------|
|                  |                                 |            |
| 10               | ==> 10                          |            |
| 20               | ==> 20                          |            |
|                  |                                 |            |
|                  |                                 |            |
| Nom de la couche | 2                               | <u>×</u>   |
|                  | Seulement le numéro des couches | par défaut |

♥ Valider la répartition

#### PRÉPARATION DU FICHIER dxf POUR LA DÉCOUPE

Ouvrir le programme DXF Converter

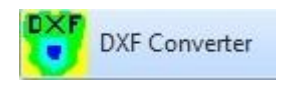

✤ Ouvrir le dossier sardane Dec (fichier dxf)

| ₿ | Contrôler la configur | ation du                 | DXF                |           |            |                    |                  |                    |          |     |
|---|-----------------------|--------------------------|--------------------|-----------|------------|--------------------|------------------|--------------------|----------|-----|
|   |                       | Configuration            | : Base             |           |            |                    |                  |                    |          |     |
|   |                       | Geometric E              | lements<br>Layer   |           | Color      |                    |                  | Layer              |          | C   |
|   |                       | Contour                  | 2                  | •         | 7          | 🗆 Mill             | Quality 1        |                    | -        | Nor |
|   |                       | Holes                    |                    | -         |            |                    | Quality 2        |                    | -        | Nor |
|   |                       | Marks                    | 6                  | -         | 7          |                    | Quality 3        |                    | -        | Nor |
|   |                       | Cuts                     | 4                  | -         | 7          |                    | Quality 4        |                    | -        | Nor |
| 依 | Indiquer la           | Cut with<br>another Tool |                    | -         | None       |                    | Quality 5        |                    | -        | Nor |
| Ŷ | destination nour      | Notches                  |                    | -         | None       |                    | Quality 6        |                    | -        | Nor |
|   | la sauvenarde du      | Drills 1                 | 1                  | -         | 7          | 🔲 Die Cut          | Default quality  | Q1 💌               |          |     |
|   | dossier (clé usb)     | Drills 2                 | 3                  | -         | 7          | All Drills         | - Geometric Elem | ents for Mill      |          |     |
|   |                       | Pricker                  | 5                  | -         | 7          | 🗖 Start            | Holes            |                    | -        | Nor |
|   |                       | Labels                   | 8                  | -         | 7          |                    | Cuts             |                    | -        | Nor |
|   |                       | Direction<br>Line        |                    | -         | None       | - 90 °             |                  |                    |          |     |
|   | $\sim$                | Center                   |                    | •         | None       |                    | Shape Shape      | in dxf Blocks      |          |     |
|   | 2                     | Translat                 | ion Order Nan      | nes and F | Prefix A   | dvanced Translatio | n Function       | Precision Settings |          |     |
|   |                       | Destination D            | irectory           |           |            |                    |                  |                    |          |     |
| P | Valider la            | EX02De                   | c                  |           |            |                    |                  | Bre                | wse      |     |
| , | destination :         | 🔲 Do not Cr              | eate Directory 🔽 S | ave Cata  | log (.shc) | <b>→</b>           |                  |                    |          |     |
|   | ♥ Update —<br>♥ Close | Load                     | Save As            |           | t Exp      | ort Update         | Close            | Clear              | All Fiel | ds  |

Avec la fonction Layers : Filter / Layer

🗞 Contrôler les Layers (couches) et réattribuer si besoin :

- Layer 2 : Contour de la pièce
- Layer 8 : Ecritures (labels)
- Layer 4 : Découpe interne (cut)
- Layer 1 : Perforation (drill 1)
- Layer 6 : Traceur(marks)

Scontrôler les Colours (couches) : Color 7 uniquement

Attention : si modification du DXF penser à sauvegarder à nouveau le DXF avec la fonction « save dxf ».

| Select Layers                                          |                      |                                                                     | ×                                                           |
|--------------------------------------------------------|----------------------|---------------------------------------------------------------------|-------------------------------------------------------------|
| Layers<br>0<br>2<br>3<br>8<br>10<br>15<br>20<br>4<br>1 |                      | No. Elements<br>0<br>1<br>2<br>1<br>8<br>0<br>0<br>0<br>4<br>8<br>8 | State<br>ON<br>ON<br>ON<br>ON<br>ON<br>ON<br>ON<br>ON<br>ON |
| Show<br>Hide                                           | Show All<br>Hide All |                                                                     | OK<br>Cancel                                                |

ΣS

olor e

-

Delete

#### **VÉRIFIER LES PIÈCES**

Avec la fonction Translate this file

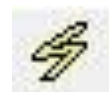

✤ Faire défiler les pièces en contrôlant la bonne position des repères

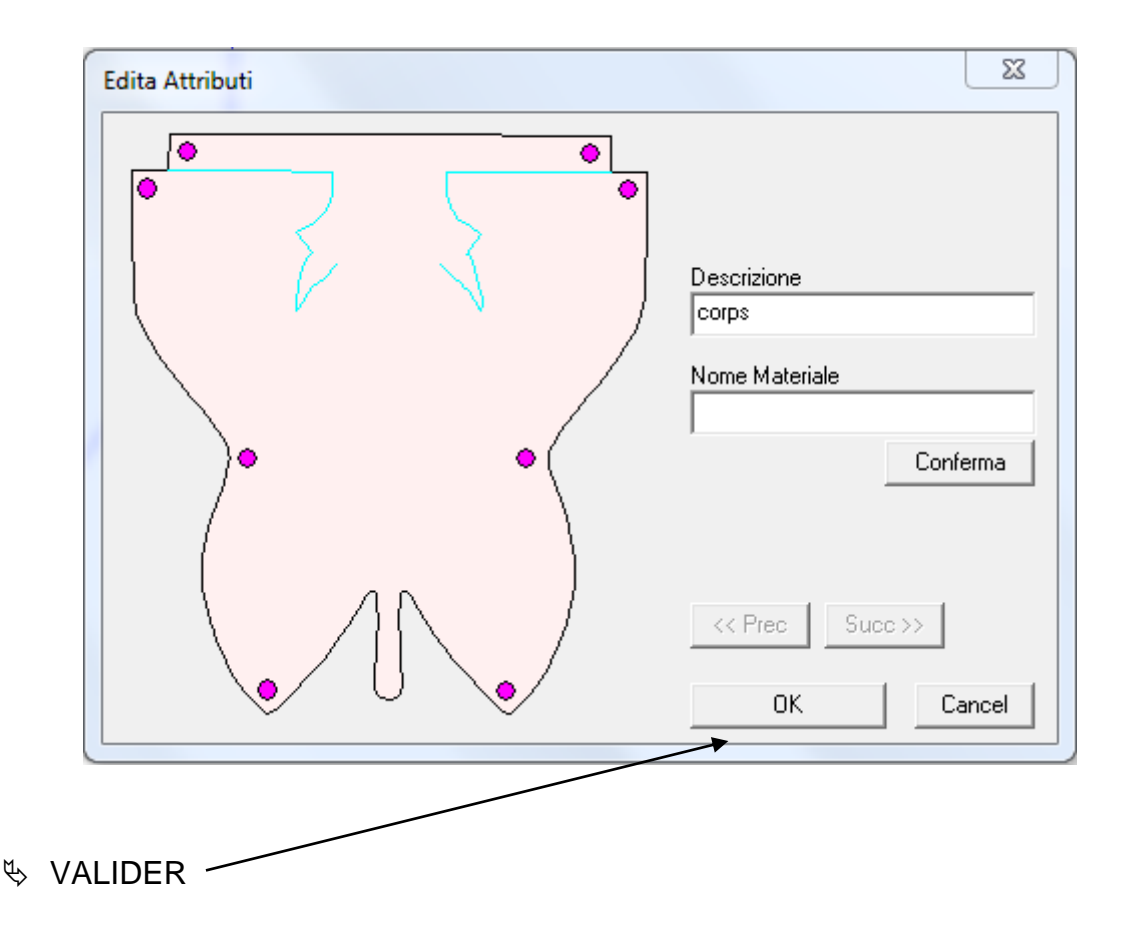